# 

内容

# 商标

ARM<sup>®</sup> and Cortex<sup>®</sup> are registered trademarks of Arm Limited. Windows<sup>®</sup> is a registered trademark of Microsoft. 所有商标均为其各自所有者的财产。 参考文

# TEXAS INSTRUMENTS

#### TEXAS INSTRUMENTS www.ti.com.cn

# 1入门

# 1.1 引言

AWR2544LOPEVM 是一款适用于 AWR254x 毫米波传感器件的易用型评估板,可直接连接到 DCA1000EVM。该 EVM 套件包含开始为片上 ARM<sup>®</sup> Cortex<sup>®</sup>-R5F 控制器和硬件加速器 (HWA 1.5) 开发软件所需的一切。还配有用 于编程和调试的板载仿真,以及用于快速集成简单用户界面的板载按钮和 LED。

# 1.2 关键特性

- Golden Devices 3D 波导天线
- 通过用于板载 64 位 QSPI 闪存编程的串行端口,进行基于 XDS110 的 JTAG 仿真
- UART 转 USB 调试端口,用于通过 FT4232H 实现终端访问
- 用于外部 JTAG/仿真器接口且支持 TRACE 和 CSI2 的 60 引脚高密度 (HD) 连接器
- 用于调试、SPI、I2C 和 LVDS 的 60 引脚高密度 (HD) 连接器
- RJ45 连接器,通过网络将采集的数据流式传输到主机 PC
- MATEnet 以太网接口,通过网络将采集的数据流式传输到汽车主机
- 用于基本用户界面的一个按钮和 LED
- 为电路板供电的 12V 电源插孔

# **1.3** 包含的内容

# 1.3.1 套件内容

- AWR2544LOPEVM
- 3D 波导天线
- Micro USB 电缆
- 以太网电缆
- 安装支架、螺钉、垫片和螺母,用于垂直放置 PCB

# 备注

不包含带 2.1mm 桶形插孔(中心为正极)的 12V、>2.5A 电源砖。TI 建议使用符合适用地区安全标准 (如 UL、CSA、VDE、CCC 和 PSE 等)的外部电源。电源线的长度应小于 3 米。

以下电源经测试可与 AWR2544LOPEVM 配合使用: SDI65-12-U-P5。

# 1.3.2 毫米波开箱即用 (OOB) 演示

TI 提供示例演示代码,以便轻松开始使用 AWR2544LOP 评估模块 (EVM) 并体验 AWR2544LOP 雷达传感器的功能。有关开始使用这些演示的详细信息,请参阅 www.ti.com.cn/tool/cn/mmwave-sdk。

. . .

 $\lambda$ /7

2 硬件

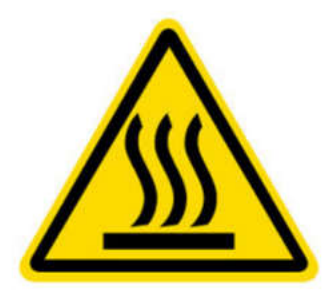

CAUTION HOT SURFACE CONTACT MAY CAUSE BURN DO NOT TOUCH

# 备注

在运行期间,用户和 EVM 之间必须保持 20 厘米的最短间隔距离。

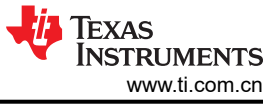

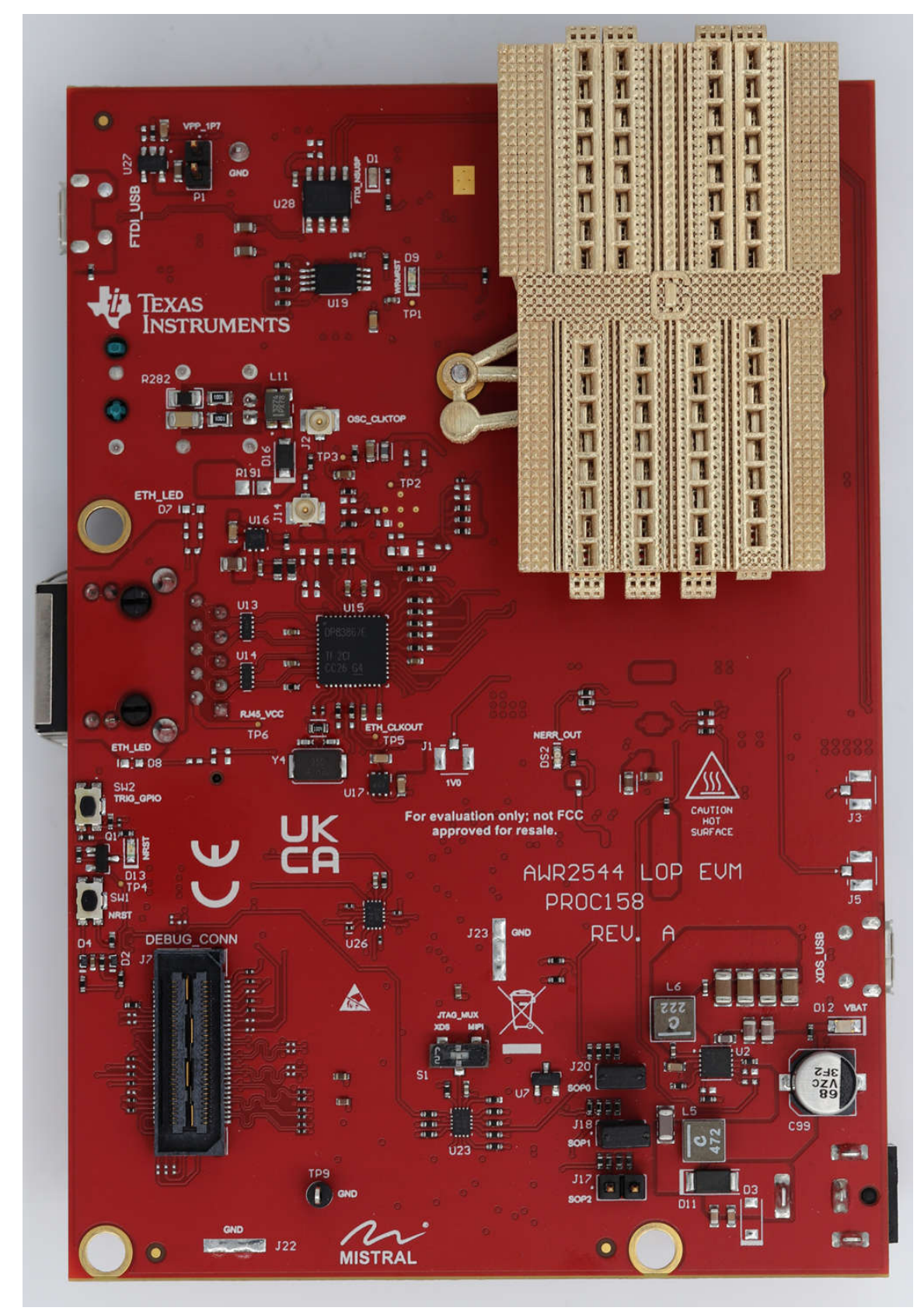

图 2-1. AWR2544LOPEVM 前视图

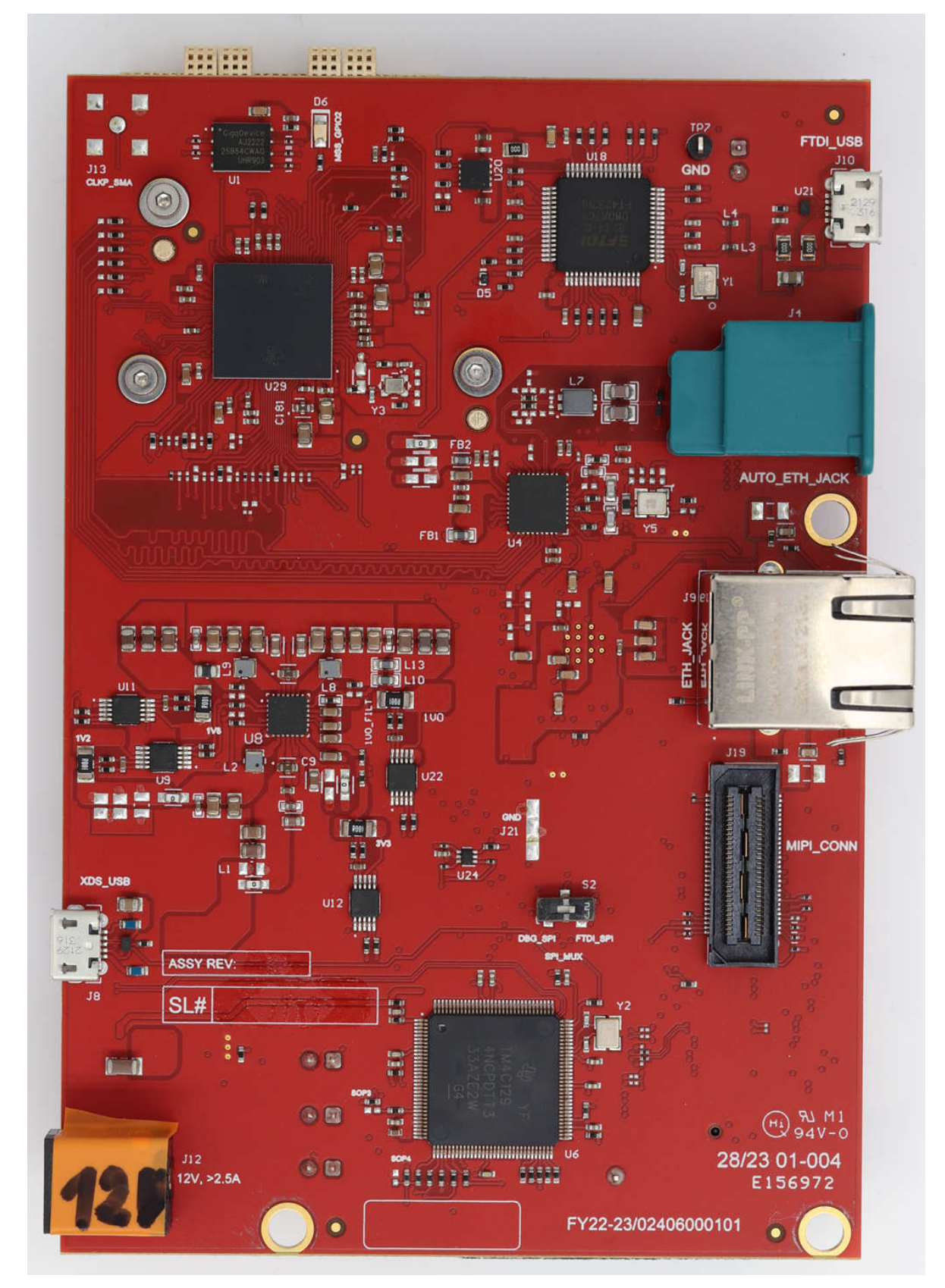

# 图 2-2. AWR2544LOPEVM 后视图

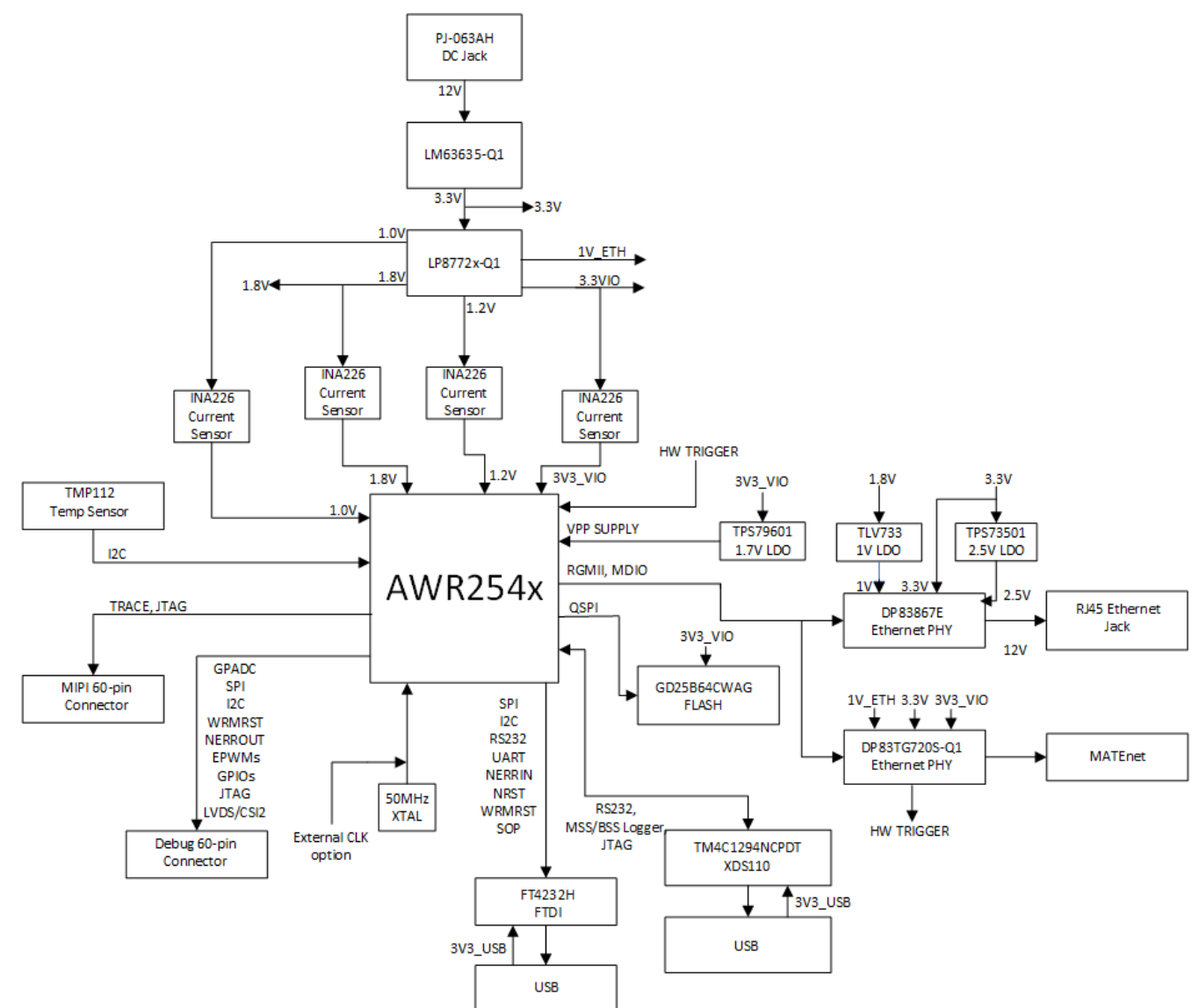

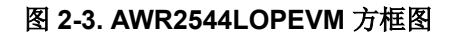

# 2.2 PCB 处理建议

此 EVM 包含可能因静电放电而受损的元件。不使用时,请务必将 EVM 置于随附的 ESD 袋中进行运输和贮存。 使用防静电腕带处理。在防静电工作台上操作。有关正确搬运的更多信息,请参阅 SSYA010A。

# 2.3 电源连接

AWR2544LOPEVM 由 12V 电源插孔 ( >2.5A 的电流能力 ) 供电。通电后, AR\_NRST、VBAT\_INT 和 5V0 LED 会亮起,表明电路板已通电。

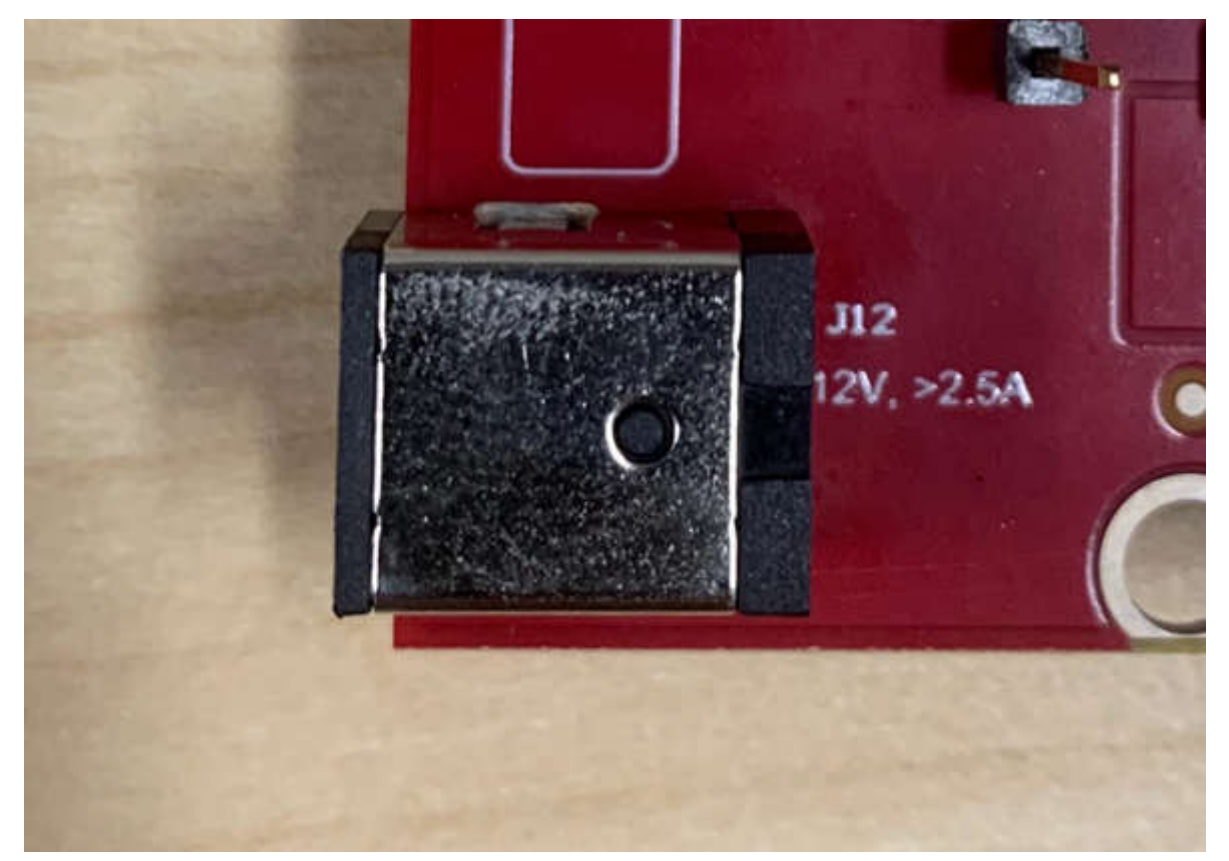

图 2-4.12V 电源连接器

备注 向 EVM 提供 12V 电源后, TI 建议按一次 NRST 开关 (SW1),以提供可靠的启动状态。

# 2.4 连接器

# 2.4.1 MIPI 60 引脚连接器 (J19)

该连接器提供标准 MIPI 60 引脚接口(如图 5 所示),用于通过 XDS560pro 等仿真器实现 JTAG 和跟踪功能。 有关仿真和跟踪头的更多信息,请参阅仿真和跟踪头技术参考手册。

要使用此接口,需要将 AWR2544LOPEVM 中的 JTAG 线路多路复用至 MIPI 60 引脚连接器。更多详细信息,请参阅节 2.8.1。

硬件

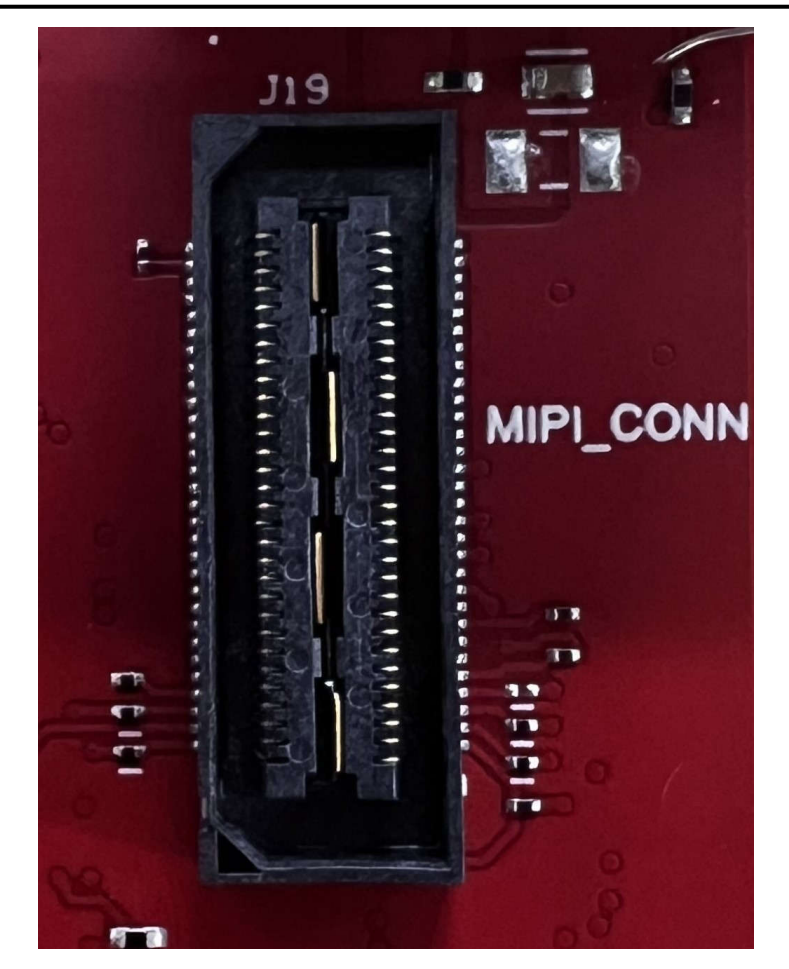

图 2-5. 60 引脚 MIPI 连接器

表 2-1 提供了 MIPI 60 引脚连接器的引脚分配详细信息。

| 引脚编号 | 说明              | 引脚编号 | 说明              |
|------|-----------------|------|-----------------|
| 1    | MIPI_VREF_DEBUG | 2    | MIPI_TMS        |
| 3    | MIPI_TCK        | 4    | MIPI_TDO        |
| 5    | MIPI_TDI        | 6    | MIPI_NRST       |
| 7    | MIPI_RTCK       | 8    | MIPI_TRSTPD     |
| 9    | MIPI_JTAG_NRST  | 10   | NC              |
| 11   | NC              | 12   | MIPI_VREF_DEBUG |
| 13   | TRACE_CLK       | 14   | NC              |
| 15   | MIPI_DBG_DETECT | 16   | GND             |
| 17   | TRACE_CTL       | 18   | NC              |
| 19   | TRACE_DATA0     | 20   | NC              |
| 21   | TRACE_DATA1     | 22   | NC              |
| 23   | TRACE_DATA2     | 24   | NC              |
| 25   | TRACE_DATA3     | 26   | NC              |
| 27   | TRACE_DATA4     | 28   | NC              |
| 29   | TRACE_DATA5     | 30   | NC              |
| 31   | TRACE_DATA6     | 32   | NC              |
| 33   | TRACE_DATA7     | 34   | NC              |
| 35   | NC              | 36   | NC              |

#### 表 2-1. J19 引脚分配

| 表 2-1. J19 引脚分配 (续) |     |      |     |
|---------------------|-----|------|-----|
| 引脚编号                | 说明  | 引脚编号 | 说明  |
| 37                  | NC  | 38   | NC  |
| 39                  | NC  | 40   | NC  |
| 41                  | NC  | 42   | GND |
| 43                  | NC  | 44   | NC  |
| 45                  | NC  | 46   | NC  |
| 47                  | NC  | 48   | GND |
| 49                  | NC  | 50   | NC  |
| 51                  | NC  | 52   | NC  |
| 53                  | NC  | 54   | GND |
| 55                  | NC  | 56   | NC  |
| 57                  | GND | 58   | NC  |
| 59                  | NC  | 60   | GND |
|                     |     |      |     |

# 2.4.1.1 MIPI TRACE ECO 列表

默认情况下,TRACE 信号不会输出到 MIPI 连接器。要在 MIPI 连接器上启用 TRACE 接口,应进行以下更改。

- 1. 移除 R165 并组装 R216
- 2. 移除 R218 并组装 R220
- 3. 组装 R227
- 4. 组装 R231
- 5. 移除 R233 并组装 R235
- 6. 组装 R217
- 7. 移除 R21 并组装 R221
- 8. 移除 R25 并组装 R228
- 9. 组装 R232
- 10. 组装 R236

#### 2.4.2 调试连接器 60 引脚 (J7)

该连接器支持出于数据采集目的将 LVDS 信号连接到 DCA1000EVM。

此外,该连接器还具有 SPI、I2C、JTAG、GPADC、WRMRST、NRROUT、EPWM 和其他来自 AWR2544LOPEVM 的控制信号,用于调试目的。

SPI 多路复用到调试连接器。有关更多详细信息,请参阅节 2.8.1。

调试连接器支持直接连接到 TMDS273GPEVM 以进行 CSI2 数据处理。有关更多详细信息,请参阅 CSI2 FE 连接器 ECO 列表。

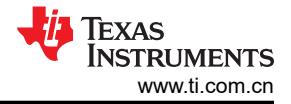

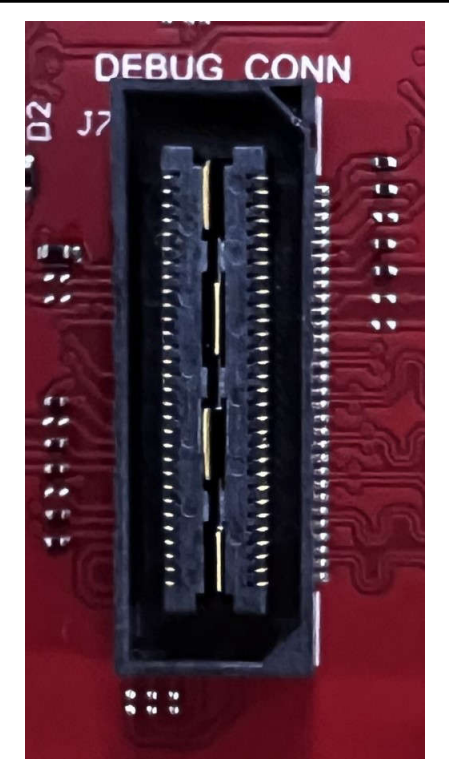

图 2-6.60 引脚调试连接器

硬件

表 2-2 提供了调试 60 引脚连接器的引脚分配详细信息。

| 引期编号 | → ~ ~ ~ ~ ~ ~ ~ ~ ~ ~ ~ ~ ~ ~ ~ ~ ~ ~ ~ | 引脚编号 | 治問                            |
|------|-----------------------------------------|------|-------------------------------|
| 1    | NC                                      | 2    |                               |
| 3    | NC                                      | 4    |                               |
| 5    | GND                                     | 6    |                               |
| 7    | DBG SPL CS0                             | 8    | GND                           |
| 9    |                                         | 10   |                               |
| 11   |                                         | 12   |                               |
| 13   | 3 3V PULL UP                            | 14   | XREF_CLK1                     |
| 15   |                                         | 16   |                               |
| 17   |                                         | 18   |                               |
| 10   |                                         | 20   |                               |
| 21   |                                         | 20   |                               |
| 21   |                                         | 22   |                               |
| 23   | NC                                      | 24   |                               |
| 25   | NC                                      | 26   | CSI2_TX2_CLK_LVDS_FRCLK_      |
|      |                                         |      | P                             |
| 27   | GPADC5                                  | 28   | CSI2_TX2_CLK_LVDS_FRCLK_      |
|      |                                         |      | N                             |
| 29   | GPADC6                                  | 30   | GND                           |
| 31   | NC                                      | 32   | CSI2_TX3_P                    |
| 33   | MCU_CLKOUT                              | 34   | CSI2_TX3_N                    |
| 35   | NC                                      | 36   | GND                           |
| 37   | MSS_SPIB_CS1                            | 38   | CSI2_TX2_CLK_LVDS_FRCLK_<br>P |
| 39   | SOP1_MSS_SPIB_CS2                       | 40   | CSI2_TX2_CLK_LVDS_FRCLK_<br>N |
| 41   | MSS_GPIO_0                              | 42   | GND                           |
| 43   | MSS_GPIO_1                              | 44   | CSI2_TX4_LVDS_CLK_P           |
| 45   | AR_WRMRST                               | 46   | CSI2_TX4_LVDS_CLK_N           |
| 47   | NC                                      | 48   | GND                           |
| 49   | AR_NERROUT                              | 50   | CSI2_TX1_LVDS_TX1_P           |
| 51   | MSS_I2CA_SCL                            | 52   | CSI2_TX1_LVDS_TX1_N           |
| 53   | MSS_I2CA_SDA                            | 54   |                               |
| 55   | MSS_EPWMB0                              | 56   | CSI2_TX0_LVDS_TX0_P           |
| 57   | MSS_EPWMA1                              | 58   | CSI2_TX0_LVDS_TX0_N           |
| 59   | MSS_GPIO_3                              | 60   | GND                           |

#### 2.4.2.1 CSI2 FE 连接器 ECO 列表

该连接器还支持直接连接到 TMDS273GPEVM 高密度 FE 连接器 (J1 和 J11) 以流式传输 CSI2 原始数据。为了 与 FE 连接器正确连接,应进行以下更改。

- 1. 组装 R51
- 2. 组装 R135
- 3. 移除 R351 并组装 R138
- 4. 移除 R361 并组装 R160
- 5. 组装 R164
- 6. 组装 R167

# 2.4.3 以太网端口 (J4 和 J9)

AWR2544LOPEVM 支持两个 RGMII 以太网端口,从而与网络连接。J4 连接器可通过 DP83TC812R-Q1 PHY 经由 MATEnet 端口(9-2304372-9 连接器)进行访问。J9 端口可通过 DP83867ERGZR PHY 经由 RJ45 端口进行访问。默认情况下,RGMII 接口仅连接到 J9 端口。要访问 RGMII 接口,必须通过 J4 连接器组装多个电阻。有关更多详细信息,请参阅节 2.4.3.1,并参阅原理图、BOM 和装配以及数据库和布局部分。

该 RGMII 接口主要用作 100Mbps ECU 接口,也可用作仪表接口。

该 RGMII 端口支持以下特性:

- 全双工 10Mbps/100Mbps 线速,通过 RGMII 连接到以太网 PHY,并行接口
- MDIO 第 22 条和第 45 条规范 PHY 管理接口
- IEEE 1588 同步以太网支持

以太网端口通过以太网 PHY 连接到 AWR2544,并用于通过网络将采集的数据流式传输到主机 PC。

图 2-7 显示了以太网 RJ45 Mag-Jack 连接器,而表 2-3 提供了连接器引脚详细信息。

| 表 2-3. J9 引脚分配 |          |      |           |
|----------------|----------|------|-----------|
| 引脚编号           | 说明       | 引脚编号 | 说明        |
| 1              | GND      | 2    | 测试点       |
| 3              | ETH_D4P  | 4    | ETH_D4N   |
| 5              | ETH_D3P  | 6    | ETH_D3N   |
| 7              | ETH_D2P  | 8    | ETH_D2N   |
| 9              | ETH_D1P  | 10   | ETH_D1N   |
| 11             | LED_ACTn | 12   | GND       |
| 13             | GND      | 14   | LED_LINKn |
| 15             | ETH_GND  | 16   | ETH_GND   |

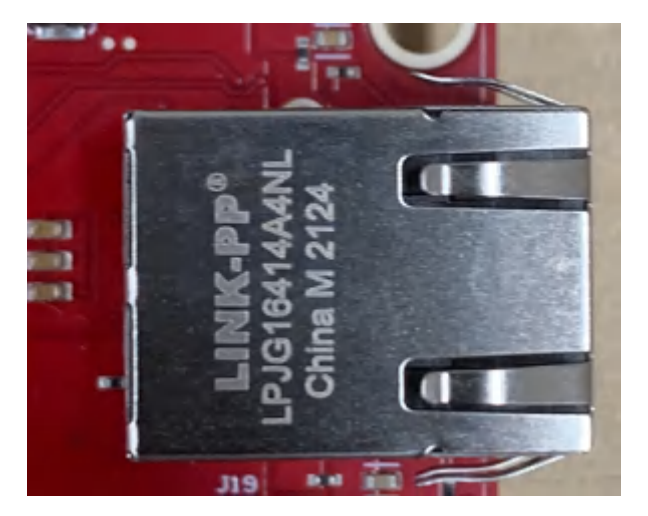

#### 图 2-7. RJ45 连接器

图 2-8 显示了以太网 MATEnet 连接器,而表 2-4 提供了连接器引脚详细信息。

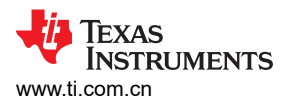

硬件

| 表 2-4. J4 引脚分配 |       |      |       |
|----------------|-------|------|-------|
| 引脚编号           | 说明    | 引脚编号 | 说明    |
| 1              | TRD_P | 2    | TRD_M |
| S1             | GND   | S2   | GND   |
| S3             | GND   | S4   | GND   |
| S5             | GND   | S6   | GND   |

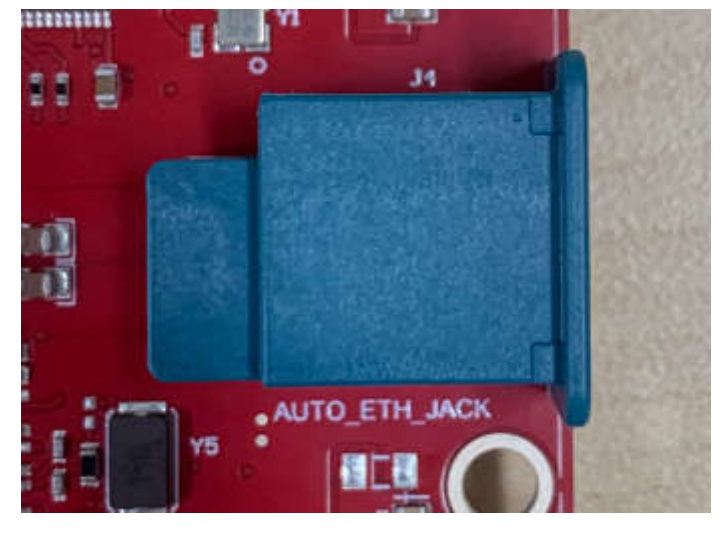

图 2-8. MATEnet 连接器

# 2.4.3.1 用于启用 DP83TG720S-Q1 PHY 的 ECO

默认情况下,该电路板设计为与带有 RJ45 连接器的 DP83867E PHY 配合使用。要使用 MATEnet 连接器启用 DP83TG720S-Q1 PHY,必须进行以下硬件更改。如需获取在 PCB 上查找这些元件的相关帮助,请参阅提供的原 理图、BOM 和装配文件。

- 1. 移除 R98 并组装 R74
- 2. 移除 R101 并组装 R230
- 3. 移除 R103 并组装 R96
- 4. 移除 R105 并组装 R100
- 5. 移除 R121 并组装 R178
- 6. 移除 R122 并组装 R225
- 7. 移除 R195 并组装 R245
- 8. 移除 R290 并组装 R234
- 9. 移除 R325 并组装 R237
- 10. 移除 R336 并组装 R238
- 11. 移除 R338 并组装 R239
- 12. 移除 R339 并组装 R240
- 13. 移除 R413 并组装 R247
- 14. 移除 R369 并组装 R249
- 15. 组装 D18 和 D19 ESD 二极管
- 16. 组装 C55
- 17. 可以根据用例要求按需组装/移除自举配置引脚

#### 备注

德州仪器 (TI) 尚未测试 AWR2544LOPEVM 上的汽车以太网 PHY (U4) 和端口 (J4) 是否符合任何地 区标准,如无线电设备指令 2014/53/EU。如果用户希望组装使用该端口所需的元件,则应自行进 行任何必要的测试,以确保该端口在使用前符合所有适用的地区标准。为启用 J4 端口而进行的任 何修改都将使 AWR2544LOPEVM 的现有 RED 2014/53/EU 认证无效。

English Document: SPRUJB0 Copyright © 2024 Texas Instruments Incorporated

# 2.4.4 USB 连接器(J8、J10)

AWR2544LOPEVM 具有两个标准 Micro USB 连接器。

Micro USB 连接器 J10 可通过 FTDI 芯片访问 AWR2544 UART、SPI、I2C、RS232 和 SOP 接口。

| 衣 2-5. J10 分牌分配 |             |      |             |
|-----------------|-------------|------|-------------|
| 引脚编号            | 说明          | 引脚编号 | 说明          |
| 1               | FTDI_VBUS   | 2    | FTDI_USBD_N |
| 3               | FTDI_USBD_P | 4    | FTDI_USBID  |
| 5               | GND         | 6    | GND         |
| 7               | GND         | 8    | GND         |
| 9               | GND         | 10   | GND         |
| 11              | GND         |      |             |

ᇉᅀᆿᆘᄡᇚᄼᆍᆿ

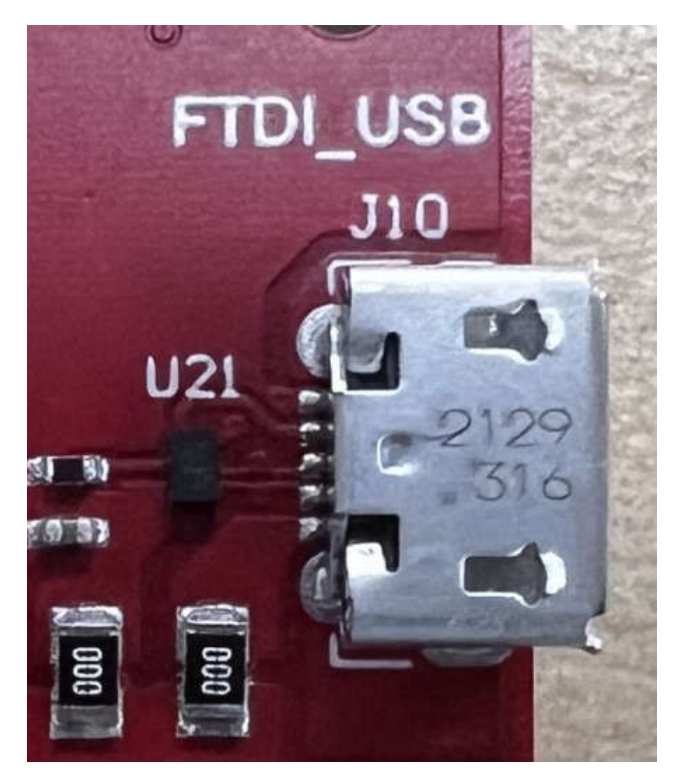

图 2-9. FTDI USB 端口

Micro USB 连接器 J8 可通过 XDS110 仿真器访问 AWR2544 的 JTAG、MSS\_UARTA 和 MSS\_UARTB 接口。 这是用于将二进制文件刷写到板载串行闪存和进行开箱即用 (OOB) 演示的 UART 接口。

**备注** OOB 演示只需将 J8 连接到 PC。J10 不用于 OOB 演示。

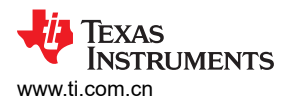

硬件

**ADVANCE INFORMATION** 

| 表 2-6. J8 引脚分配 |            |      |           |
|----------------|------------|------|-----------|
| 引脚编号           | 说明         | 引脚编号 | 说明        |
| 1              | XDSET_VBUS | 2    | XDSET_D_N |
| 3              | XDSET_D_P  | 4    | XDSET_ID  |
| 5              | GND        | 6    | GND       |
| 7              | NC         | 8    | NC        |
| 9              | GND        | 10   | GND       |
| 11             | GND        |      |           |

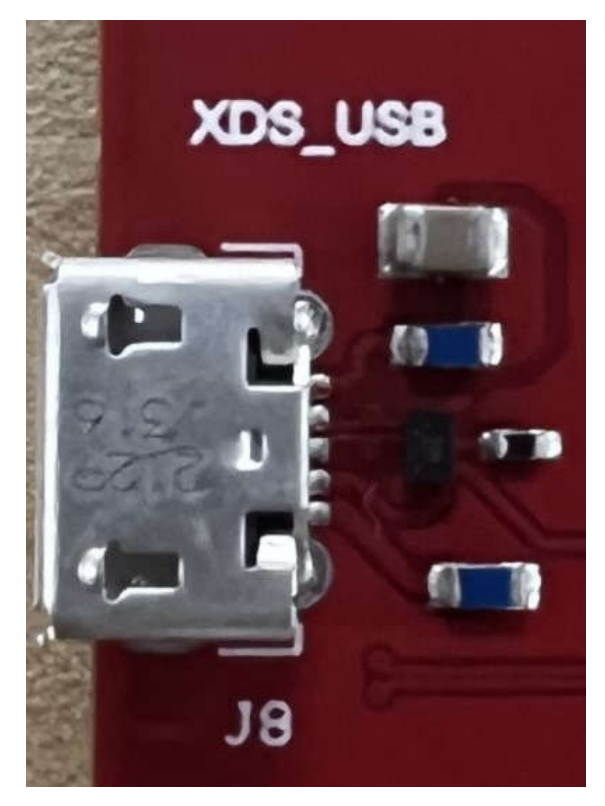

图 2-10. XDS USB 端口

# 2.4.5 OSC\_CLK\_OUT 连接器 (J2)

连接器 J2 可用于测量来自 AWR2544 器件的振荡器时钟输出信号。

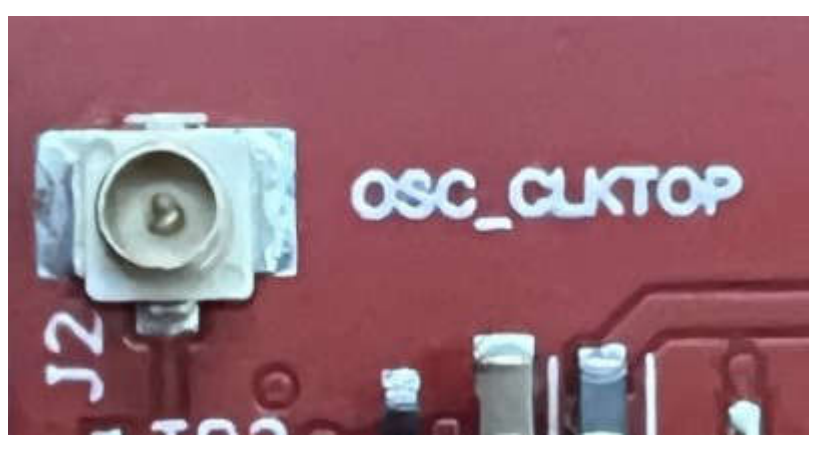

# 图 2-11. OSC\_CLK\_OUT 端口

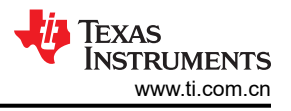

# 2.4.6 OSC\_CLK\_OUT\_ETH 连接器 (J14)

连接器 J14 可用于测量来自 AWR2544 器件的振荡器时钟以太网输出信号。要启用该连接,必须组装 R95。

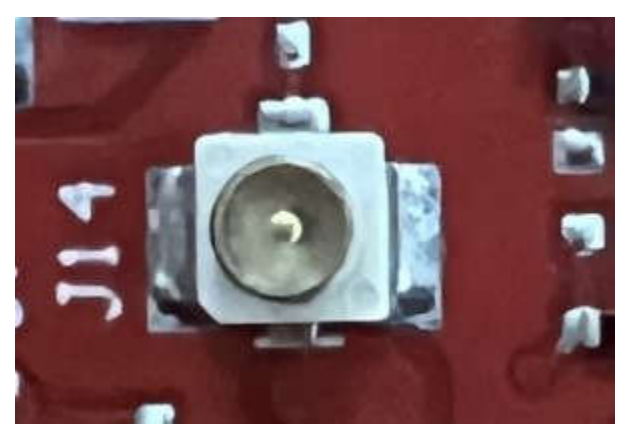

图 2-12. OSC\_CLK\_OUT\_ETH 连接器

#### 2.4.7 电压轨纹波测量连接器 (J1、J3、J5) (DNP)

J1 用于测量 1V0\_FILTERED (适用于 AWR2544 的 1.0V 模拟射频电源)电压轨上的纹波。

J3 用于测量 1V2\_FILTERED (适用于 AWR2544 的 1.2V 数字电源)电压轨上的纹波。

J5 用于测量 1V8\_FILTERED (适用于 AWR2544 的 1.8V 模拟电源)电压轨上的纹波。

默认情况下,电路板上未组装这些连接器。要使用适当的器件组装这些连接器,请参阅原理图、BOM 和装配文件。

# 2.5 天线

AWR2544LOPEVM 包括由 Golden Devices 生产的 3D 波导天线,用于四个接收器和四个发送器,可利用距离和 角度信息跟踪多个物体。这种天线设计可以同时估算方位角和仰角,从而在三维平面中实现物体检测(请参阅图 2-13)。注意:RX1 和 RX4 存在 180 度的相位差,应在后处理中进行补偿。

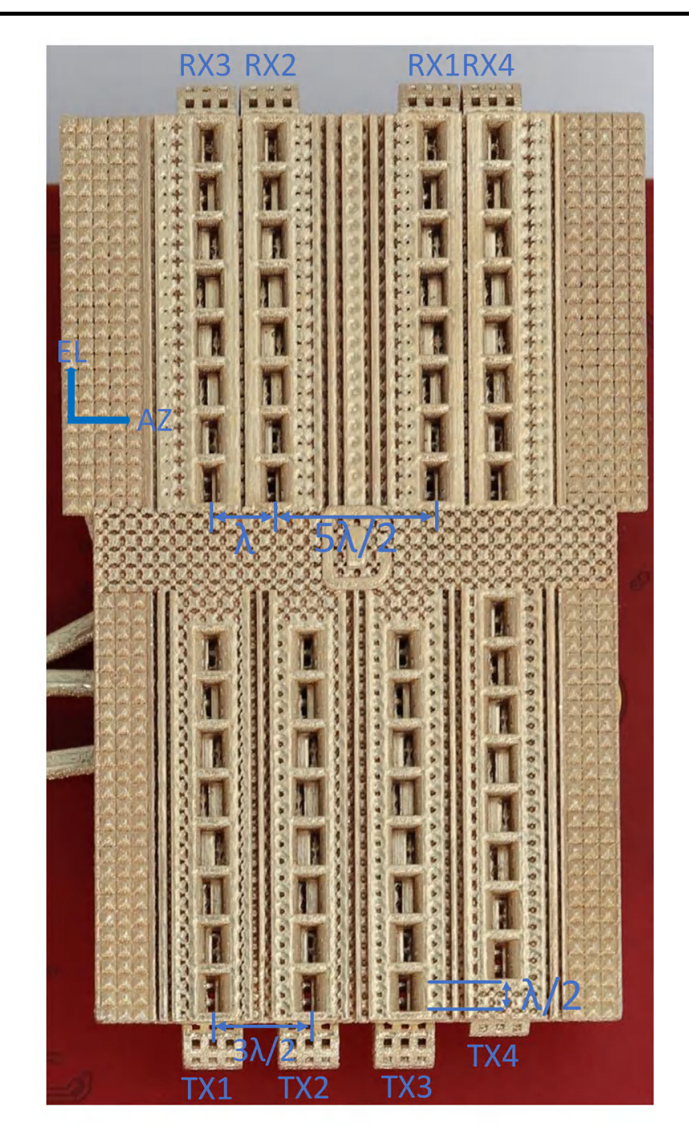

图 2-13. AWR2544LOPEVM 天线设计

图 2-13 中所示的天线设计会产生图 2-14 中所示的虚拟天线阵列。两个相邻电芯之间的距离为 \/2。

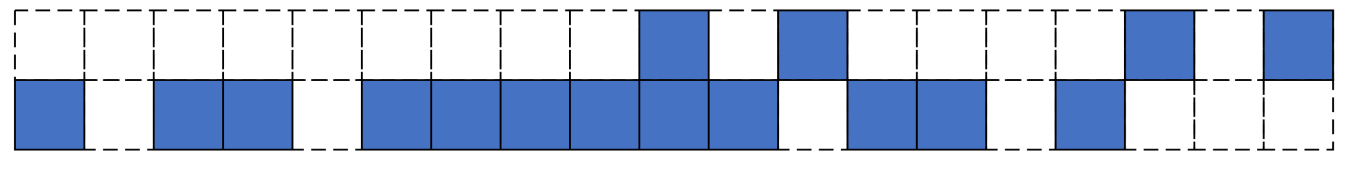

图 2-14. 虚拟天线阵列

76GHz 至 81GHz 频段的天线峰值增益为 15dBi。水平面(H面)和仰角平面(E面)的天线辐射图分别如图 2-15 和图 2-16 中所示。

可以根据下面提供的辐射方向图来确定天线设计的波束宽度。例如,与视轴相比,增益下降了 3dB,据此可算出 水平 3dB 波束宽度约为 ±35 度(请参阅图 2-15),仰角 3dB 波束宽度约为 ±3 度(请参阅图 2-16)。同样,水 平 6dB 波束宽度约为 ±42 度(请参阅图 2-15),仰角 6dB 波束宽度约为 ±5 度(请参阅图 2-16)。

硬件

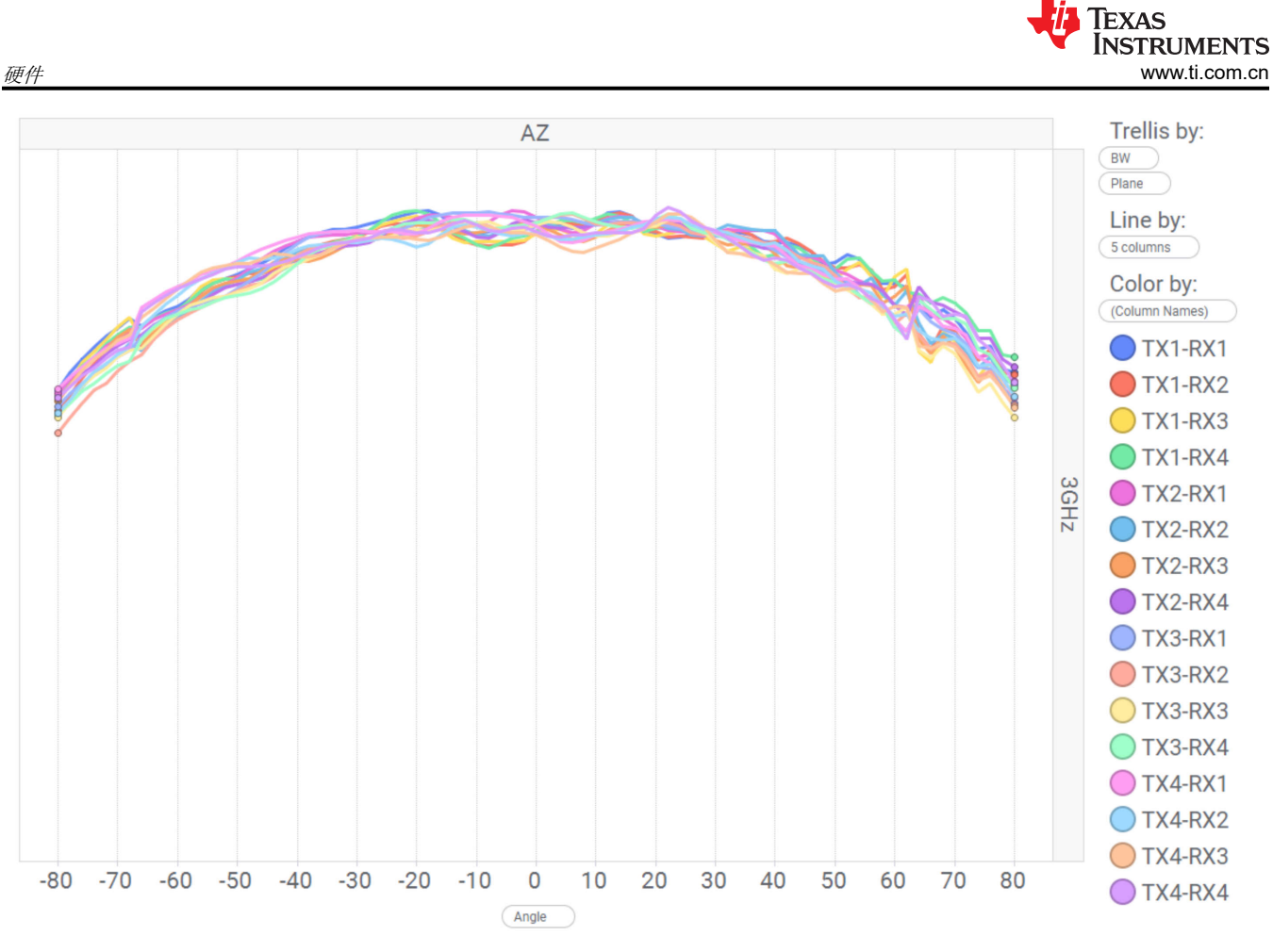

图 2-15. 方位角辐射方向图 (77GHz 至 80GHz)

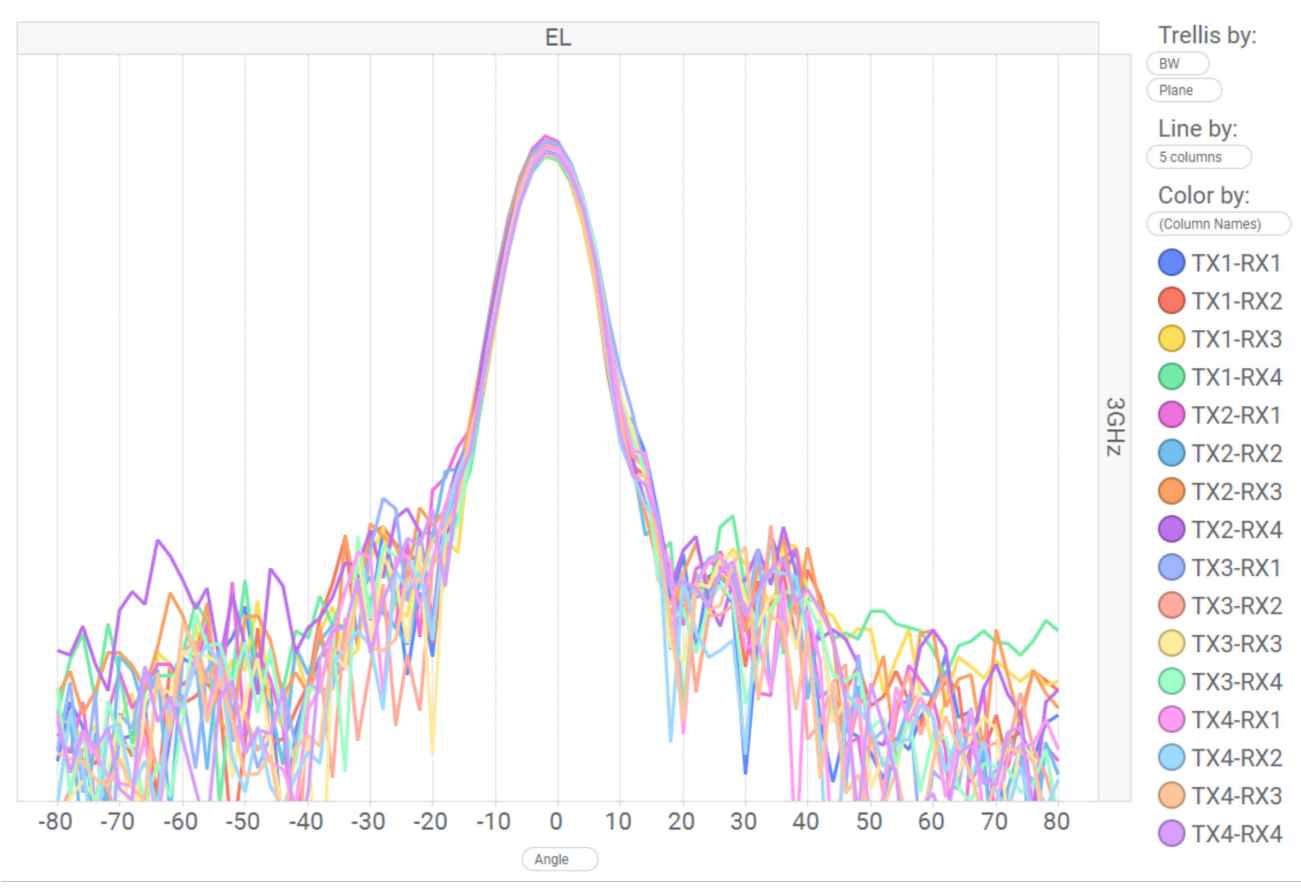

图 2-16. 仰角辐射方向图(77GHz 至 80GHz)

# 2.6 PMIC

AWR2544 由 LP87725-Q1 PMIC 供电。这是一款符合功能安全标准的 PMIC,支持 ASIL-B/SIL-2 应用。有关更 多详细信息,请访问 LP87725-Q1 产品页面 (https://www.ti.com.cn/product/cn/LP87725-Q1)。

# 2.7 板载传感器

AWR2544LOPEVM 提供对板载温度传感器 (TMP112AIDRLR) 和四个板载电流传感器 (INA228AIDGST) 的访问。 这些传感器可由雷达通过 I2C 进行控制。有关这些传感器的 I2C 地址的详细信息,请参阅节 2.10.3。

电流传感器旨在测量提供给 AWR2544 器件各种电源轨的电流。有关可使用电流传感器测量的电源节点的详细信息,请参阅表 2-7。

| 参考位号 | 电源节点        | PCB 网络名称 | I2C 地址 |
|------|-------------|----------|--------|
| U9   | AWR 1.2V 电源 | 1V2      | 0x40   |
| U11  | AWR 1.8V 电源 | 1V8      | 0x41   |
| U12  | AWR 3.3V 电源 | 3V3      | 0x44   |
| U22  | AWR 1.0V 电源 | 1V0      | 0x42   |

| 表 | 2-7. | 电流传感器电源详细信息 |  |
|---|------|-------------|--|
|---|------|-------------|--|

# 2.8 PC 连接

通过两个 Micro USB 连接器 J8 和 J10 提供 PC 连接。

# 2.8.1 XDS110 接口

通过 J8 可访问板载 XDS110 (TM4C1294NCPDT) 仿真器。此连接提供以下 PC 接口:

- JTAG,用于 CCS 连接
- MSS 记录器 UART (可用于在 PC 上获取 MSS 代码日志)

当 J8 USB 连接到 PC 时,器件管理器应识别 "Ports (COM & LPT)"下的两个 XDS110 COM 端口。

Ports (COM & LPT)

XDS110 Class Application/User UART (COM4)

R XDS110 Class Auxiliary Data Port (COM3)

# 图 2-17. XDS110 COM 端口

将在"Texas Instruments Debug Probes"下检测到 XDS110 调试探针和数据端口。

Texas Instruments Debug Probes
XDS110 Class Data Port
XDS110 Class Debug Probe

图 2-18. TI 调试探针

如果 PC 无法识别上述 COM 端口,请安装最新的 EMUpack。

# 2.8.2 FTDI 接口

J10 提供对板载 FTDI 端口的访问。这将提供以下 PC 接口:

- FTDI 端口 A -> MSS\_SPIA 接口
- FTDI 端口 B -> MSS\_I2C 接口; 主机 INTR 信号。
- FTDI 端口 C -> BSS\_UART 端口; DSS\_UART 端口(默认不组装); NRESET 和 WARMRST 控制信号。
- FTDI 端口 D -> MSS\_RS232 端口; SOP0、SOP1 和 SOP2 控制信号

当 USB 首次连接到 PC 时,Windows<sup>®</sup> 可能无法识别该器件。器件管理器中用黄色感叹号表示这种情况,如图 2-19 所示。

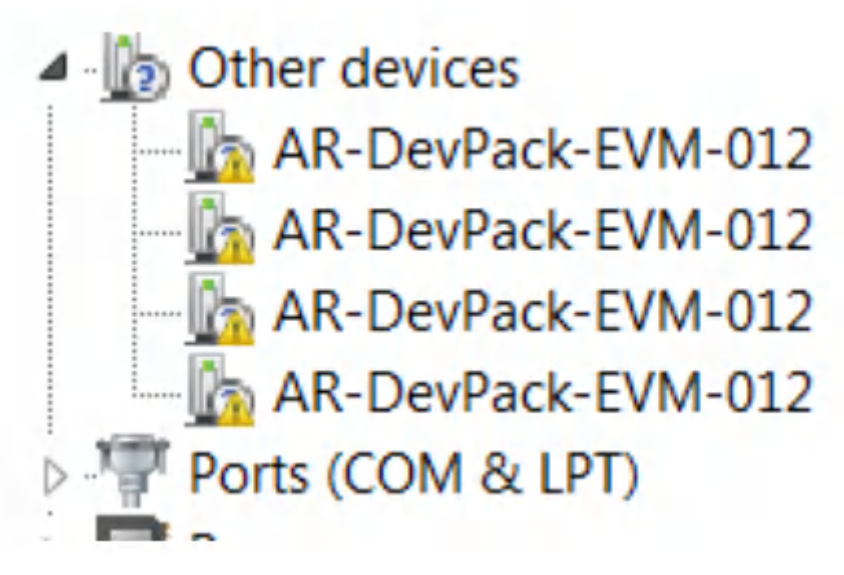

#### 图 2-19. 未安装 FTDI 驱动程序

要安装器件,请下载毫米波 SDK 软件包中提供的最新 FTDI 驱动程序。右键点击这些器件,然后通过指向 FTDI 驱动程序的安装位置 (C:\ti\mmwave\_sdk\_<version\_number>\tools\ftdi) 来更新驱动程序。必须对所有四个 COM 端口都执行此操作。安装完所有四个 COM 端口后,器件管理器将能够识别这些器件,并指示 COM 端口 号,如图 2-20 所示。

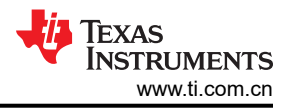

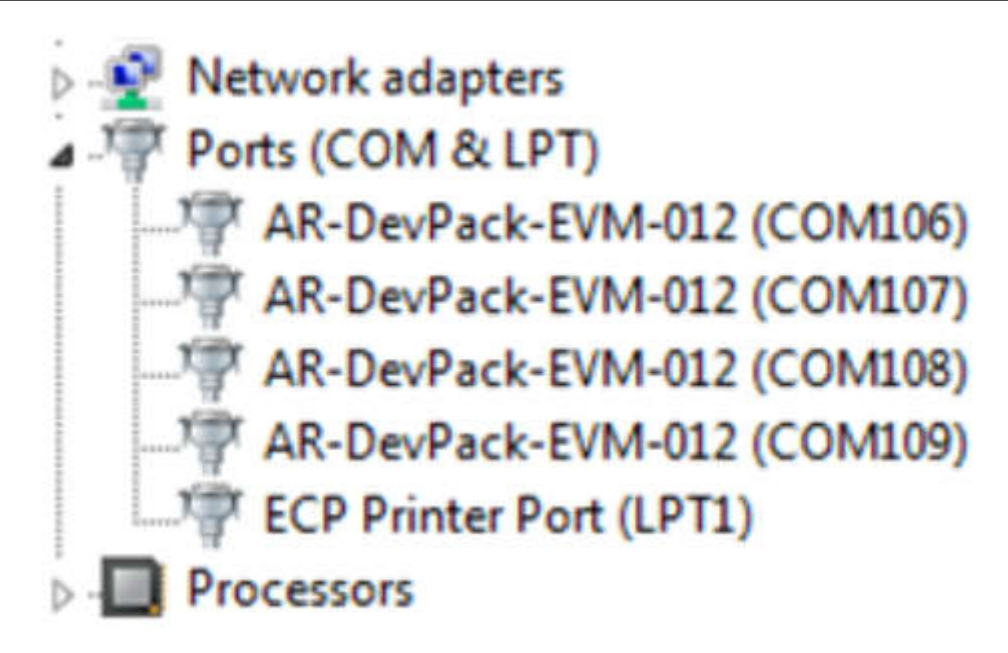

图 2-20. 已安装 FTDI 驱动程序

![](_page_21_Picture_1.jpeg)

# 2.9 将 AWR2544LOPEVM 连接到 DCA1000EVM

AWR2544LOPEVM 可以连接至 DCA1000EVM 平台,以实现 LVDS 数据流。图 2-21 显示了连接到 DCA1000EVM 的 AWR2544LOPEVM。

![](_page_21_Picture_4.jpeg)

图 2-21. AWR2544LOPEVM 和 DCA1000EVM

- 将 AWR2544LOPEVM 与 DCA1000EVM 配合使用时,必须使用以下设置。
- 1. 将 AWR2544LOPEVM 设置为 SOP2 模式。

![](_page_21_Picture_8.jpeg)

图 2-22. SOP2 模式

![](_page_22_Picture_0.jpeg)

#### 2. 将 AWR2544LOPEVM 开关 S2 设置为 FTDI\_SPI 模式

![](_page_22_Picture_2.jpeg)

图 2-23. FTDI\_SPI 模式

#### 3. 按照以下配置设置 DCA1000EVM 开关。

![](_page_23_Picture_2.jpeg)

# 图 2-24. DCA1000 开关设置

- 4. 必须将 12V 电源连接到 AWR2544LOPEVM 上的 J12
- 5. 必须将 5V 电源连接到 DCA1000EVM 上的 J2
- 6. 必须将 Micro USB 电缆连接到 AWR2544LOPEVM (J10) 上的 FTDI 端口
- 7. 必须将 Samtec 带状电缆连接到 AWR2544LOPEVM 上的 J7 和 DCA1000EVM 上的 J3
- 8. 必须将 RJ45 电缆连接到 DCA1000EVM 上的 J6

# 2.10 跳线、开关和 LED

# 2.10.1 开关

AWR2544LOPEVM 包含两个开关,用于将各种接口多路复用到 EVM 上的不同连接器。

| 参考位号 | 使用   | 说明                                                                                                    | 图像                                |
|------|------|----------------------------------------------------------------------------------------------------|-----------------------------------|
| S1   | JTAG | 当设置为"MIPI"位置时,JTAG 接口连接到<br>MIPI 60 引脚连接器 (J19)。<br>当设置为"XDS"位置时,JTAG 接口连接到<br>XDS110 USB 接口 (J8)      | S1                                |
| S2   | SPI  | 当设置为"DBG_SPI"位置时,MSS_SPIB 接<br>口连接到调试连接器 (J7)。<br>当设置为"FTDI_SPI"时,MSS_SPIB 接口连<br>接到 FTDI USB 端口 (J10) | S2<br>DBQ_SPI FTDI_SPI<br>SPI_MUX |

# 表 2-8. 多路复用器开关

# 2.10.2 通电检测 (SOP) 跳线 ( J17、J18、J20 )

可以根据 SOP [2:0] 线的状态,将 AWR2544LOPEVM 设置为在不同的模式下运行。只有在 AWR2544 器件启动 过程中,才会对这些线路进行检测。表 2-9 说明了器件的状态。

闭合跳线表示进入 AWR2544 器件的 SOP 信号的状态"1",断开跳线表示状态"0"。

**备注** 也可通过板载 FTDI 控制 SOP[2:0] 引脚。在这种情况下, FTDI 设置将覆盖跳线设置。

| 表 2-9. SOP[0:2] 模式                  |          |                        |  |
|-------------------------------------|----------|------------------------|--|
| 参考位号                                | 使用       | 说明                     |  |
| J17 (SOP 2)、J18 (SOP 1)、J20 (SOP 0) | SOP[2:0] | 101 (SOP 模式 5) = 刷写模式  |  |
|                                     |          | 001 (SOP 模式 4 ) = 功能模式 |  |
|                                     |          | 000(SOP 模式 3)= 保留      |  |
|                                     |          | 011 (SOP 模式 2) = 开发模式  |  |
|                                     |          | 010(SOP 模式 1)= 保留      |  |

![](_page_24_Picture_7.jpeg)

图 2-25. SOP 跳线

此外, SOP[4:3] 信号根据表 2-10 中提供的以下配置定义 XTAL 时钟输入。

![](_page_25_Picture_0.jpeg)

#### 表 2-10. SOP[4:3] 模式

| 衣 2-10: SOF[4:5] 侠氏 |          |                     |
|---------------------|----------|---------------------|
| 参考位号                | 使用       | 说明                  |
| R303、R312 已组装。      | SOP[4:3] | 00 = 40 MHz         |
| R301、R309 未组装       |          |                     |
| R301、R312 已组装。      |          | 01 = 45.1584 MHz    |
| R303、R319 未组装       |          |                     |
| R303、R309 已组装。      |          | 10 = 49.152 MHz     |
| R301、R312 未组装       |          |                     |
| R301、R309 已组装。      |          | 11 = 50MHz ( 默认状态 ) |
| R303、R312 未组装       |          |                     |
|                     |          |                     |

#### 2.10.3 I2C 连接

该电路板具有用于测量板载温度的温度传感器,用于测量 1.2V、1.8V、3.3V、1V0\_RF1 和 1V0\_RF2 AWR2544 电源轨电流的电流传感器,以及用于存储电路板 ID 的 EEPROM。它们通过 I2C 总线连接到 AWR2544LOPEVM。

表 2-11 显示了 AWR2544LOPEVM 电路板中可用 I2C 器件的列表及其地址。

| 传感器类型                      | 参考编号 | 器件型号           | 目标地址 |
|----------------------------|------|----------------|------|
| 温度传感器                      | U24  | TMP112AIDRLR   | 0x49 |
| 适用于 3.3V 电源轨的电流传感器         | U12  | INA228AIDGST   | 0x44 |
| 适用于 1.8V 电源轨的电流传感器         | U11  | INA228AIDGST   | 0x41 |
| 适用于 1.2V 数字电压轨的电流传<br>感器   | U9   | INA228AIDGST   | 0x40 |
| 适用于 1.0V RF1 电源轨的电流传<br>感器 | U22  | INA228AIDGST   | 0x42 |
| 适用于 1.0V RF2 电源轨的电流传<br>感器 | U30  | INA228AIDGST   | 0x43 |
| EEPROM                     | U28  | CAV24C02WE-GT3 | 0x50 |

#### 表 2-11. I2C 器件地址

#### 2.10.4 按钮

#### 表 2-12. 按钮开关

| 参考位号 | 使用    | 说明                                         | 图像      |
|------|-------|--------------------------------------------|---------|
| SW1  | RESET | 该开关用于复位 AWR2544、PMIC、<br>XDS110 和 FTDI 器件。 | D13     |
|      |       |                                            | TP      |
|      |       |                                            | SHI SHI |
|      |       |                                            | NRST    |
|      |       |                                            |         |

硬件

![](_page_26_Picture_0.jpeg)

**ADVANCE INFORMATION** 

| 表 2-12. 按钮开关(续) |         |                            |    |
|-----------------|---------|----------------------------|----|
| 参考位号            | 使用      | 说明                         | 图像 |
| SW2             | GPIO_28 | 按下该按钮后,GPIO_28 应拉至高电<br>平。 |    |

#### 2.10.5 LED

# 表 2-13. 板载 LED

| 参考  | 颜色 | 使用       | 说明                                                | 图像        |
|-----|----|----------|---------------------------------------------------|-----------|
| D12 | 绿色 | 12V 电源指示 | 此 LED 表示存在 12V 电源输入                               | DI 2 VBAT |
| D13 | 黄色 | NRST     | 此 LED 用于指示 NRST 引脚的<br>状态。如果此 LED 亮起,表明<br>器件未复位。 | DI 3      |
| DS2 | 红色 | NERROUT  | 如果 AWR2544 器件存在任何硬<br>件错误,此 LED 将亮起               | NERR OUT  |
| D9  | 黄色 | WRMRST   | 开漏失效防护热复位信号                                       |           |

![](_page_27_Picture_1.jpeg)

| 表 2-13. 板载 LED (续) |    |                |                             |                                                                                                    |
|--------------------|----|----------------|-----------------------------|----------------------------------------------------------------------------------------------------|
| 参考                 | 颜色 | 使用             | 说明                          | 图像                                                                                                    |
| D6                 | 绿色 | GPIO_2         | GPIO_2 为逻辑 1 时,此 LED<br>将亮起 | D6<br>Normality<br>Normality<br>Nor |
| D1                 | 黄色 | FTDI_SUSPEND_N | 当 FTDI 处于挂起状态时亮起            | D1<br>BININASP                                                                                                    |

# 3 设计文件和软件工具

# 3.1 设计文件

要查看原理图、装配图和 BOM,请参阅 AWR2544LOPEVM 原理图、装配和 BOM 文件。

要查看设计数据库和布局详细信息,请参阅 AWR2544LOPEVM 设计数据库文件。

# 3.2 软件、开发工具和示例代码

为了能够在片上 ARM<sup>®</sup> Cortex<sup>®</sup>-R5F 控制器和硬件加速器 (HWA 1.5) 上快速开发终端应用, TI 提供了软件开发套件 (SDK), 其中包含演示代码、软件驱动程序和用于调试的仿真包等。这些可以在 mmwave-sdk 上找到。

# 4 修订历史记录

注:以前版本的页码可能与当前版本的页码不同

| 日期          | 修订版本 | 说明    |
|-------------|------|-------|
| 2023 年 11 月 | *    | 初始发行版 |

#### 重要声明和免责声明

TI"按原样"提供技术和可靠性数据(包括数据表)、设计资源(包括参考设计)、应用或其他设计建议、网络工具、安全信息和其他资源, 不保证没有瑕疵且不做出任何明示或暗示的担保,包括但不限于对适销性、某特定用途方面的适用性或不侵犯任何第三方知识产权的暗示担 保。

这些资源可供使用 TI 产品进行设计的熟练开发人员使用。您将自行承担以下全部责任:(1) 针对您的应用选择合适的 TI 产品,(2) 设计、验 证并测试您的应用,(3) 确保您的应用满足相应标准以及任何其他功能安全、信息安全、监管或其他要求。

这些资源如有变更,恕不另行通知。TI 授权您仅可将这些资源用于研发本资源所述的 TI 产品的应用。严禁对这些资源进行其他复制或展示。 您无权使用任何其他 TI 知识产权或任何第三方知识产权。您应全额赔偿因在这些资源的使用中对 TI 及其代表造成的任何索赔、损害、成 本、损失和债务,TI 对此概不负责。

TI 提供的产品受 TI 的销售条款或 ti.com 上其他适用条款/TI 产品随附的其他适用条款的约束。TI 提供这些资源并不会扩展或以其他方式更改 TI 针对 TI 产品发布的适用的担保或担保免责声明。

TI 反对并拒绝您可能提出的任何其他或不同的条款。

邮寄地址:Texas Instruments, Post Office Box 655303, Dallas, Texas 75265 Copyright © 2024,德州仪器 (TI) 公司